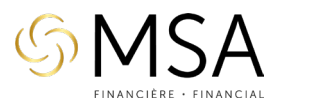

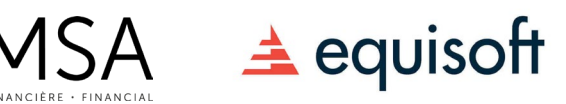

## Page de connexion

| User            |                  |
|-----------------|------------------|
|                 |                  |
| Password        |                  |
|                 |                  |
| 🗌 Remember me   | Forgot my passwo |
| I'm not a robot | 2                |
|                 | reCAPTCHA        |

Saisissez vos informations de connexion personnalisées que vous avez reçues par courriel. Assurez-vous de cocher «Je ne suis pas un robot » et de cliquer sur Connexion.

Si vous le souhaitez, vous pouvez cliquer sur «Mémoriser », cela enregistrera votre nom d'utilisateur.

Votre nom d'utilisateur n'est PAS votre courriel

## Page d'accueil

|   | C | Pending applications<br>Those policies require agency's action                | D   | Approved policies with<br>requirements<br>Those policies have been approved with<br>conditions |     | All contracts<br>See your entire list of policies                         |
|---|---|-------------------------------------------------------------------------------|-----|------------------------------------------------------------------------------------------------|-----|---------------------------------------------------------------------------|
| 2 | Ø | Documents attached to records<br>View documents attached to records           | \$~ | Commission statement<br>The Commission statement                                               | ec. | All clients<br>See your entire list of clients                            |
| 4 | Û | Pending tasks<br>Pending tasks on your contracts                              | Ř   | Completed tasks<br>Completed tasks made on your contracts                                      | 2   | Production<br>Production report including pending and<br>settled revenues |
|   | ۵ | Insurance carrier forms<br>The reference documents provided by<br>your agency | 83  | Advisor code list<br>The list of your available codes at the<br>Insurers                       | %   | Product Agreements<br>The list of your product agreement                  |
|   | 2 | Useful hyperlinks list<br>The list of your useful hyperlinks                  | Jo  | Errors and omissions list<br>The list of your omissions and errors.                            | a.  | Licenses list<br>The list of your licences.                               |

(Ci-dessus) Votre page d'accueil est remplie d'options qui vous permettent d'accèder à différentes informations : Propositions en attente, Relevé de commissions et Tâches en attente.

- 1. **Propositions en attente** –vous trouverez toutes les propositions en attente et leurs suivis
- 2. Documents attachés aux enregistrements C'est ici que vous trouverez tous les documents que nous avons joints à la police. Approbations, décisions, copie de la police, copie de la proposition.
- 3. Relevé de commissions Vos relevés de commissions se situent ici.
- 4. Tâches en attente Les tâches sont le nouveau terme pour « Suivi » et toutes les tâches en attente apparaîtront ici. Vous pouvez ajouter un commentaire sous chaque tâche, elles seront lus par l'Équipe des Nouvelles Affaires.

FINANCIÈRE MSA FINANCIAL

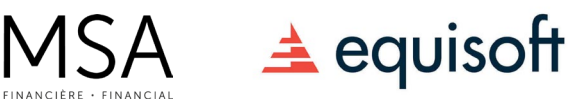

## **Recherche d'un dossier**

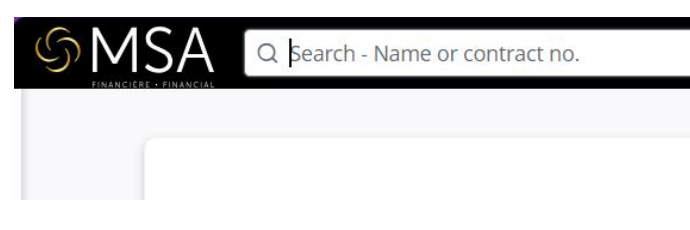

vous mènera directement au dossier. (Gauche)

Si vous souhaitez rechercher un dossier, écrivez simplement le numéro de police, le nom du client/propriétaire dans la barre de recherche en haut de l'écran et cela

## **Notifications**

Vous ne recevrez pas de courriels à chaque fois qu'un document a été ajouté à votre portail, mais vous recevrez un courriel hebdomadaire pour vous rappeler de vous connecter. Une fois connecté, vous verrez une notification numérotée en rouge sur les modules. (Ci-dessous)

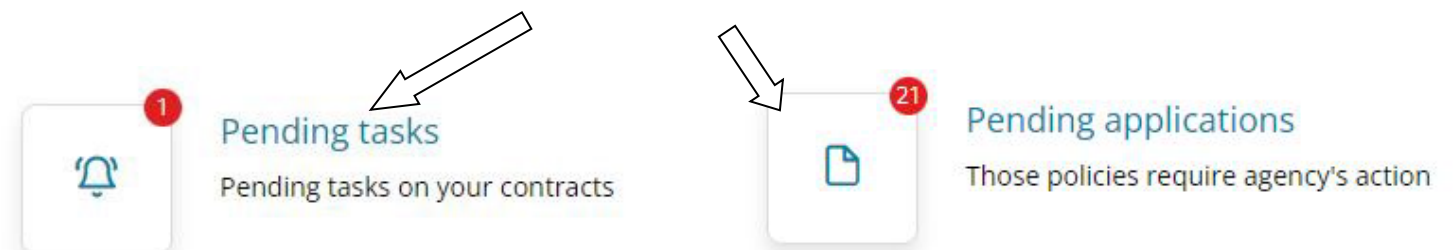

Cela vous permet de savoir qu'il y a une tâche en attente. Une fois la tâche terminée, elle entre dans le module Tâches complétées.

Nous vous encourageons à explorer le portail et si vous avez des questions ou des commentaires, veuillez nous envoyer un courriel à <u>agency@msafinancial.com</u>